# LINE Pay プラグイン for Welcart

LINE Pay プラグイン for Welcart 運用マニュアル

Ver. 1.3.9

2019.12

アイベック合同会社

\*Welcartは、コルネ株式会社の商標です。

\*LINE、LINE Payおよびそれらの名称及びロゴは、LINE株式会社またはその関連会社の商標です。

| はじめに  | • | • | • | • | • |   | • | •   | • | • | • | • | • | • | • | • | • | • | • | • | • | • | • | • | • | •   | • | •   | • | • | • | • | • | • | • | • | • | • | • | • | • | • | • | 3  |
|-------|---|---|---|---|---|---|---|-----|---|---|---|---|---|---|---|---|---|---|---|---|---|---|---|---|---|-----|---|-----|---|---|---|---|---|---|---|---|---|---|---|---|---|---|---|----|
| 申込方法  | • | • | • | • | • | • |   | •   | • | • | • | • | • | • | • | • | • | • | • | • | • | • | • | • | • | • • | • | • • | • | • | • | • | • | • | • | • | • | • | • | • | • | • | • | 4  |
| 設定方法  | • | • | • | • | • | • | • | •   | • | • | • | • | • | • | • | • | • |   | • | • | • | • | • | • | • | •   | • | •   | • | • | • | • | • | • | • | • | • |   | • | • | • | • | • | 6  |
| 運用方法  | • | • | • | • | • | • |   | • • | • | • | • | • | • | • | • | • | • | • | • | • | • | • | • | • | • | •   | • | •   | • | • |   | • | • | • | • | • | • | • |   |   |   |   | • | 12 |
| 予期せぬエ | ラ | _ |   | • | • | • |   | • • | • | • | • | • | • | • | • | • | • | • | • | • | • | • | • | • | • | •   | • | •   | • | • |   |   | • | • | • | • | • | • |   |   |   |   |   | 18 |

#### 特徴

「LINE Pay」の最大の特長は、LINE株式会社(以下「LINE」という。)が提供する決済サービス\*1を貴社 ECサイトに導入することで、単なる決済手段にとどまらない、マーケティング効果が期待できる決済ソ リューションであるという点です。

LINE Pay決済モジュールを使用すると、LINEの保有するLINE PayまたはLINE Payに登録されたクレジット カード情報を利用するため、クレジットカード情報などの入力の手間が省けてカンタンにお支払いが完了 し、カゴ落ち対策やCVR改善に有効となります。なお、提供された情報は、LINEの<u>プライバシーポリシー</u>に 従って取り扱われます。

#### 安全性

LINEは、お客様のアカウントを保護するための予防措置を講じています。

お客様がログインするときには、安全なサーバー接続(https://)が使用されます。その際、安全なサーバー保護の業界標準である128ビット暗号化を用いたSSL(Secure Socket Layer)を使用しています。

お客様のアカウントは、お客様が設定した固有のパスワード\*2によっても保護されています。

要件

#### PHP5.6以上∗<sup>3</sup> SSL必須(SHA-2)

注意事項

WCEX LINE Pay 決済モジュールを利用するには、貴社ECサイトのLINE Pay 加盟店申請を行う必要があります。

<u>LINE Pay 加盟店申請の流れ</u>及び<u>LINE Pay 加盟店申請の流れ補足</u>をご参照いただき申請をお願いします。 通常、Welcartを利用する場合はHTTPSプラグインを使用しないでください。

常時SSLにする場合は、一般設定画面にて「WordPressアドレス(URL)」と「サイトアドレス (URL)」を、 https:// にするだけでSSLにすることができます。

また、常時SSLにした場合は、Welcart管理画面のシステム設定画面にて「SSLの切り替えを行う」の チェックを外してください。

※1 LINE Payは、LINEのアカウントをお持ちのお客様のみご利用可能です。

\*2 パスワードに一般的な単語や語句を使用することは避けてください。パスワードは、大文字、小文字、数字をすべて含めて6文字以 上にしてください。

# 申込方法

LINE Pay プラグイン for Welcartをご利用になるには、LINE Pay 加盟店申請を行う必要があります。

<u>LINE Pay 加盟店申請の流れ</u>及び<u>LINE Pay 加盟店申請時の補足</u>をご参照いただき登録をお願いし ます。

LINE Payのご導入に際しては、一定の条件があります。

日本に拠点のある法人(登記簿をご提出いただく可能性があります。)、LINE Pay規定の禁止事 項が挙げられます。詳しくは、LINE サービス利用規定をご覧ください。

- ・LINE Cash加盟店規約
- ・LINE Money出店規約
- <u>・プライバシーポリシー</u>

|      | LINE Pay プラグイン使用料 |  |
|------|-------------------|--|
| 初期費用 | 無料                |  |
| 月額費用 | 10,000円           |  |

| 決           | 済手数料  |
|-------------|-------|
| 物理的商品・サービス等 | 3.45% |
| デジタルコンテンツ   | 5.5%  |
| トランザクション料   | なし    |

# 申込方法

LINE Pay 加盟店申請時の補足

申請内容入力画面では、支払い方法を「オンライン」を選択してください。その他の内容入力は、 貴社店舗情報の入力をお願いします。

| 申請   申請照会   ID/パスワード照会 My Page                        |
|-------------------------------------------------------|
| LINE Pay サービス   申請方法   よくある質問   技術サポート プログ ENGLISH ●・ |
|                                                       |
| Step1 申請内容入力 Step2 書類提出 Step3 申請完了                    |
|                                                       |
| 申請内容入力<br>国および事業種別を選択してください                           |
| 事業種別 ● 法人 ● 個人事業主                                     |
| 支払い方法 🔮 💿 店頭決済(対面) 🚺 オンライン                            |
| を オンラインを選択                                            |

### 設定方法

### 1. プラグインのインストールから決済設定

LINE Payプラグインのインストール後、貴社ECサイトの管理画面(以下「管理画面」という。)、 「WelcartShop」の「クレジット決済設定」で、クレジット決済会社選択タブで「LINE Pay」を選択 し、「利用中のクレジット決済モジュール」のエリアにドラッグ&ドロップします。

「クレジット決済会社を更新する」を選択して更新すると、貴社ECサイトにて「LINE Pay」のクレ ジット決済設定タブが表示され、LINE Payの設定ができるようになります。

| 用できるクレジット決済                                                                                                    | モジュール                                                       |                                                                                                    | 利用中のクレジット決済モジュール                                                     |
|----------------------------------------------------------------------------------------------------|-------------------------------------------------------------|----------------------------------------------------------------------------------------------------|----------------------------------------------------------------------|
| 目したいクレジット決済モジュールる<br>ラッグ後け必ず「利用するモジュール                                                                                                    | を右側にドラッグして<br>N. 本東新する。ボタン                                  | ください。                                                                                                    |                                                                      |
| VelcartPay                                                                                                    |                                                             | LINE Pay                                                                                                    | 利用するモジュールを更                                                          |
| ゼウス                                                                                                    |                                                             | ルミーズ                                                                                                    |                                                                      |
| OBOT PAYMENT                                                                                                    |                                                             | PayPalエクスプレスチェックアウト                                                                                                    |                                                                      |
| PayPalウェブペイメントプラス                                                                                                    |                                                             | テレコムクレジット                                                                                                    |                                                                      |
| 〈タップスペイメント                                                                                                    |                                                             | みずほファクター                                                                                                    |                                                                      |
| <b>?</b> ナザーレーン                                                                                                    |                                                             | ペリトランス Air-Web                                                                                                    |                                                                      |
| ペイジェント                                                                                                    |                                                             | e-SCOTT Smart                                                                                                    |                                                                      |
| ahoo!ウォレット                                                                                                    |                                                             | イプシロン                                                                                                    |                                                                      |
| Bペイメントサービス                                                                                                    |                                                             |                                                                                                    |                                                                      |
| クレジット決済モジュール選択                                                                                                    | LINE Pay                                                    | DSK 電算システム                                                                                                    |                                                                      |
| クレジット決済モジュール選択<br>用できるクレジット決済<br>目したいクレジット決済・<br>日のたちのクレジット決済・                                                                                                    | <b>LINE Pay</b><br>モジュール<br>を右側にドラッグして                      | DSK 電算システム                                                                                                    | 利用中のクレジット決済モジュール                                                     |
| クレジット決済モジュール選択<br>用できるクレジット決済<br>りたいクレジット決済モジュール<br>リッグ保は必ず「利用するモジュール<br>VelcartPav                                                                                                    | LINE Pay<br>モジュール<br>たち刻にドラッグして<br>しを更新する」ボタン               | DSK 電算システム<br>ください。<br>をクリックしてください。<br>ゼウス                                                                                                    | 利用中のクレジット決済モジュール<br>LINE Pay                                         |
| クレジット決済モジュール選択<br>用できるクレジット決済<br>したいクレジット決済モジュール<br>したいクレジット決済モジュール<br>VelcartPay<br>レミーズ                                                                                                    | LINE Pay<br>モジュール<br>たむ間にドラッグして<br>しを更新する。ボタン               | DSK 電算システム ください。 をクリックしてください。 ゼウス ROBOT PAYMENT                                                                                                    | 利用中のクレジット決済モジュール<br>LINE Pay<br>利用するモジュールを更考                         |
| <b>ウレジット決済モジュール選択</b><br><b>日できるクレジット決済・</b><br><i>3したいウレジット決済モジュール</i><br><i>4.ッグ後は必ず「利用するモジュール</i><br>VelcartPay<br>レミーズ<br>rayPalエクスプレスチェックアウ                                                                                                    | LINE Pay<br>モジュール<br>たち効にドラッグして<br>レを更新する」ボタン<br>ウト         | DSK 電算システム       ください。       をクリックしてください。       ゼウス       ROBOT PAYMENT       PayPalウェブベイメントブラス                                                                                | 利用中のクレジット決済モジュール<br>LINE Pay                                         |
| フレジット決済モジュール選択<br>日できるクレジット決済<br>したいクレジット決済モジュール<br>ないクレジット決済モジュール<br>リート<br>フレンジット<br>VelcartPay<br>レミーズ<br>ayPalエクスプレスチェックアウ<br>テレコムクレジット                                                                                                    | <b>LINE Pay</b><br>モジュール<br>た右側にドラッグして<br>いを更新する, ボタン<br>フト | DSK 電算システム<br><i>Kださい。</i><br><i>をクリックしてください。</i><br>ゼウス<br>ROBOT PAYMENT<br>PayPalウェブペイメントブラス<br>メタップスペイメント                                                                   | 利用中のクレジット決済モジュール<br>LINE Pay<br>パ用するモジュールを更明                         |
| クレジット決済モジュール選択<br>用できるクレジット決済<br>10.たいクレジット決済モジュール<br>マック没は必ず「利用するモジュール<br>VelcartPay<br>レミーズ<br>PayPalエクスプレスチェックアウ<br>テレコムクレジット                                                                                                    | <b>LINE Pay</b><br>モジュール<br>を意願にドラッグして<br>しを更新する」ボタン<br>クト  | Cださい。       をクリックしてください。       ゼウス       ROBOT PAYMENT       PayPalウェブペイメントブラス       メタッブスペイメント       アナザーレーン                                                                  | 利用中のクレジット決済モジュール<br>LINE Pay<br>利用するモジュールを更終                         |
| クレジット決済モジュール選択<br>用できるクレジット決済モジュール選択<br><sup>3</sup><br><sup>3</sup><br><sup>3</sup><br><sup>3</sup><br><sup>4</sup><br><sup>3</sup><br><sup>4</sup><br><sup>3</sup><br><sup>3</sup><br><sup>3</sup><br><sup>4</sup><br><sup>3</sup><br><sup>3</sup><br><sup>3</sup><br><sup>4</sup><br><sup>3</sup><br><sup>3</sup><br><sup>3</sup><br><sup>4</sup><br><sup>3</sup><br><sup>3</sup><br><sup>3</sup><br><sup>3</sup><br><sup>3</sup><br><sup>3</sup><br><sup>3</sup><br><sup>3</sup><br><sup>3</sup><br><sup>3</sup> | <b>LINE Pay</b><br>モジュール<br>たち刻にドラッグして<br>しを更新する, ボタン<br>フト | VSK 電算システム       ください。       をクリックしてください。       ゼウス       ROBOT PAYMENT       PayPaiウェブペイメントブラス       メタッブスペイメント       アナザーレーン       ペイジェント                                    | 利用中のクレジット決済モジュール         LINE Pay         利用するモジュールを発展         東新を選択 |
| クレジット決済モジュール選択<br>日できるクレジット決済モジュール<br>別たいクレジット決済モジュール<br>リング保はあず「利用するモジュール<br>VelcartPay<br>レミーズ<br>ロコムクレジット<br>キレコムクレジット<br>ペリトランス Air-Web<br>-SCOTT Smart                                                                                                    | <b>LINE Pay</b><br>モジュール<br>た右側にドラッグして<br>しを更新する」ボタン<br>ウト  | DSK 電算システム         Cださい。         グリックしてください。         ゼウス         ROBOT PAYMENT         PayPalウェブペイメントブラス         メタップスペイメント         アナザーレーン         ペイジェント         Yahoolウォレット | 利用中のクレジット決済モジュール<br>LINE Pay<br>パ用するモジュールを定<br>反のの、<br>更新を選択         |
| クレジット決済モジュール選択<br>用できるクレジット決済<br>日したいクレジット決済<br>したいクレジット<br>なず「卯用するモジュール<br>WelcartPay<br>レミーズ<br>テレコムクレジット<br>外ずはファクター<br>ペリトランス Air-Web<br>D-SCOTT Smart<br>(プシロン                                                                                                    | <b>LINE Pay</b><br>モジュール<br>たる顔にドラッグして<br>しを更新する。ボタン<br>フト  | VSK 電算システム         ください。         ゲクス         ROBOT PAYMENT         PayPalウェブペイメントブラス         メタップスペイメント         アナザーレーン         ペイジェント         Yahoolウォレット         SBペイメントサービス | #周中のクレジット決済モジュール<br>LINE Pay<br>の用するモジュールを更新<br>を選                   |

### 2. LINE Payプラグインの設定

LINE Pay加盟店申請が完了すると発行される「Channel ID」及び「Channel Secret Key」を元に、LINE Payプラグインの設定を行います。

<u>加盟店センターログインページ</u>でログインし、「決済連動管理」→「連動キー管理」から「Channel ID」及び「Channel Secret Key」をコピーし、管理画面の「Welcart Shop」のLINE PayのチャネルIDと チャネルシークレットにペーストしてください。

「Channel ID」及び「Channel Secret Key」は、テスト環境(SAND BOX)と本番環境共通です。

| LINE Pay               |                                                               |                                                                              |                                             |       |                     | Home 日本1               |
|------------------------|---------------------------------------------------------------|------------------------------------------------------------------------------|---------------------------------------------|-------|---------------------|------------------------|
| > 決済連動管理<br>> 決済サーバP管理 | 連動キー管理                                                        | Ł                                                                            |                                             |       |                     |                        |
| > 連動キー管理 > 取引管理        | 参照                                                            |                                                                              |                                             |       |                     |                        |
| , 売上管理                 | LINE Pay灌動i;<br>1. チャンネル II<br>2. チャンネル<br>連動キーは変更<br>連動キーの活用 | こ必要な共通の認証情報の達動キー<br>つ<br>シークレットキー<br>できません、LINE pay連動時へッ<br>は、技術達動ガイドを参照してくが | -は2つに分かれています。<br>ッダーを介して必要に渡される値です。<br>ださい。 |       |                     |                        |
|                        |                                                               |                                                                              |                                             |       |                     | 連動ガイドのダウンロード           |
|                        | Channel ID<br>Channel Secret                                  | Key                                                                          |                                             | 2Ľ-   | C3                  |                        |
|                        |                                                               |                                                                              |                                             |       | Channel<br>Keyをコ    | IDとChannel Secre<br>ピー |
| クレジット決済                | Eジュール選択                                                       | LINE Pay                                                                     | クロネコ代金後払い                                   | クロネコw | ebコレクト              |                        |
| INE Pay                |                                                               |                                                                              |                                             |       |                     |                        |
| ├分にテストを行っ              | てから運用して                                                       | ください。                                                                        |                                             |       |                     |                        |
| LINE Pay決済の            | D利用                                                           | ● 利用する<br>○ 利用しない                                                            |                                             |       |                     |                        |
| <u>チャネルID</u>          |                                                               |                                                                              |                                             |       |                     |                        |
| <u>チャネルシークレ</u>        | <u> </u>                                                      |                                                                              |                                             | ExJ   |                     |                        |
| 処理区分                   |                                                               | <ul><li>○ 与信</li><li>● 与信売上計上</li></ul>                                      |                                             |       | コピーした<br>Secret Key | Channel IDとChan        |
|                        |                                                               | 〇 ニフレ 理接                                                                     |                                             |       | Secret Key          |                        |

設定方法

### 3. LINE Payプラグイン 処理区分の設定

チャネルID等の設定が完了すれば、引き続き処理区分を選択してください。

「与信」 ・・・・・ お客様が商品を購入された後に、管理画面の受注リストから、商品詳細ペー ジに移行し、売上確定ボタンを選択して、売上を計上させる必要があります。

「与信売上計上」・・お客様が商品を購入されると、売上が計上されます。

| クレジット決済モジュール選択                       | LINE Pay                                 | クロネコ代金後払い         | クロネコWebコレクト |  |
|--------------------------------------|------------------------------------------|-------------------|-------------|--|
| L <b>INE Pay</b><br>十分にテストを行ってから運用して | てください。                                   |                   |             |  |
| LINE Pay決済の利用                        | ● 利用する<br>○ 利用しない                        |                   |             |  |
| <u>チャネルID</u>                        |                                          |                   |             |  |
| <u>チャネルシークレットキー</u>                  |                                          |                   |             |  |
| 処理区分                                 | ○ 与信<br>● 与信売上計上                         |                   | 選択願います。     |  |
| <u>動作環境</u>                          | <ul><li>○ テスト環境</li><li>● 本番環境</li></ul> | $\langle \rangle$ |             |  |

### 4. 売上確定の選択(与信のみ)

LINE Payの処理区分を与信に設定すると、商品購入後、管理画面のWelcart Managmentの受注リストページの「入金状況」が「Pending」となります。注文番号を選択すると、受注詳細画面となり、 LINE Payの「売上確定」を選択すると、「入金状況」が「Pending」から「入金済み」になり、売上が 計上されます。

新規注文、お支払がまだ確定されていないことを示すために、「Pending」に設定されています。

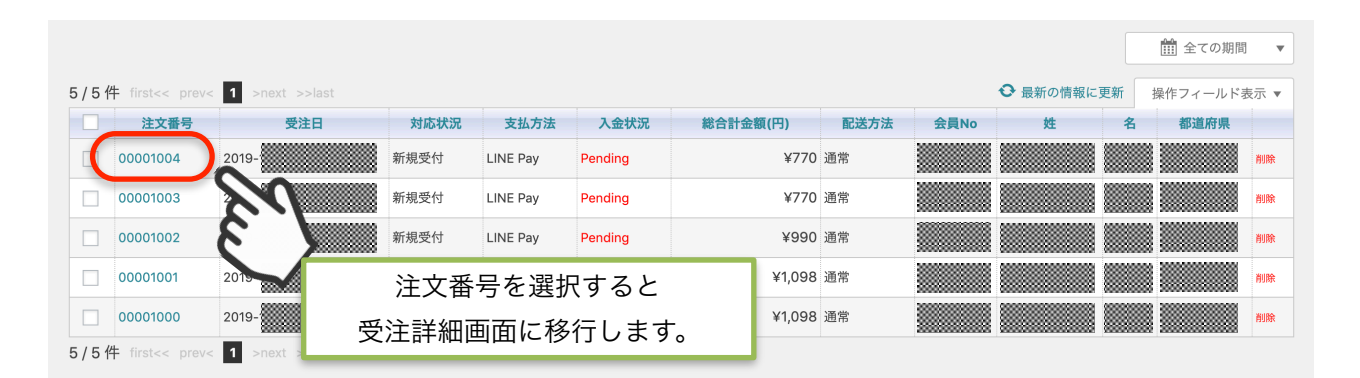

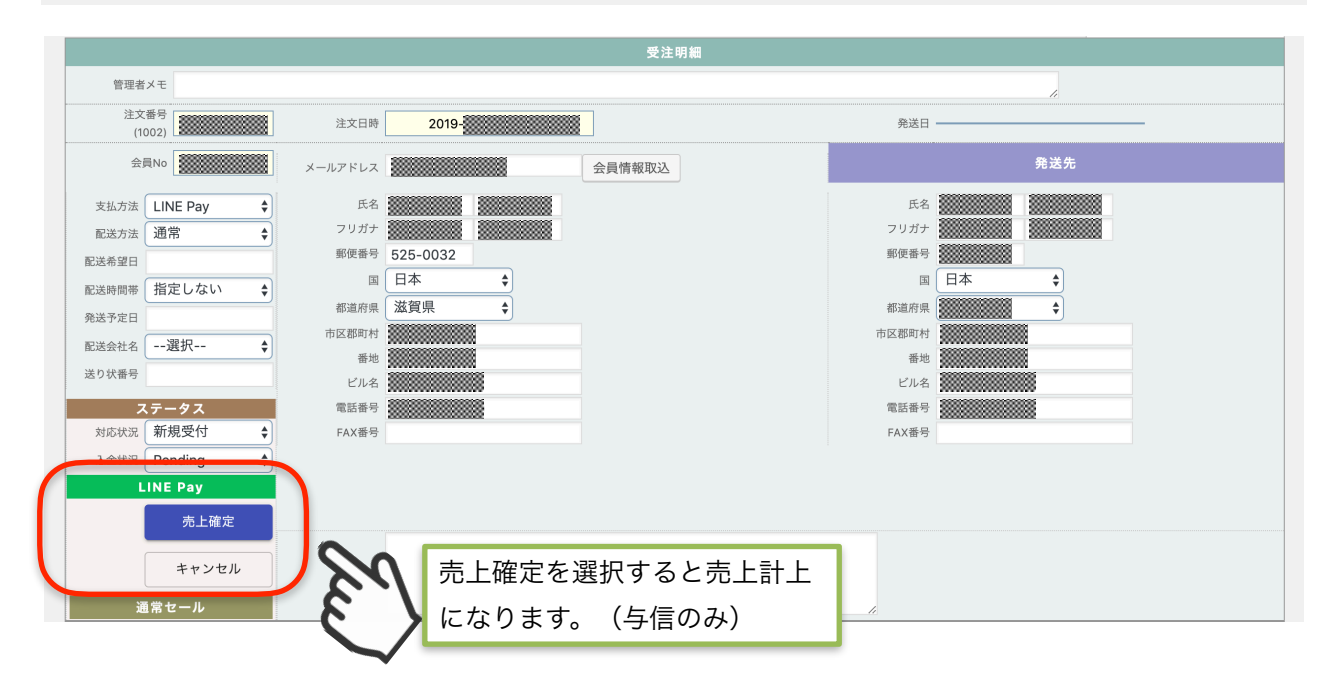

### 5. 売上金額の修正(与信のみ)

LINE Payの処理区分を与信に設定すると、売上確定を選択または、LINE加盟店ページから売上依 頼を行う必要があります。

もし、売上金額の修正が必要な場合は、管理画面の売上確定を選択せずに、LINE Pay加盟店ページにログインし、売上管理→売上対象照会から変更したい商品の「売上」ボタンを選択し、金額の修正後、売上依頼を行ってください。

ただし、この機能を使用できるのは、LINEPayの処理区分を「与信」を選択しているときに限りま す。与信売上計上では、自動で売上確定されるため、この機能は使用できません。

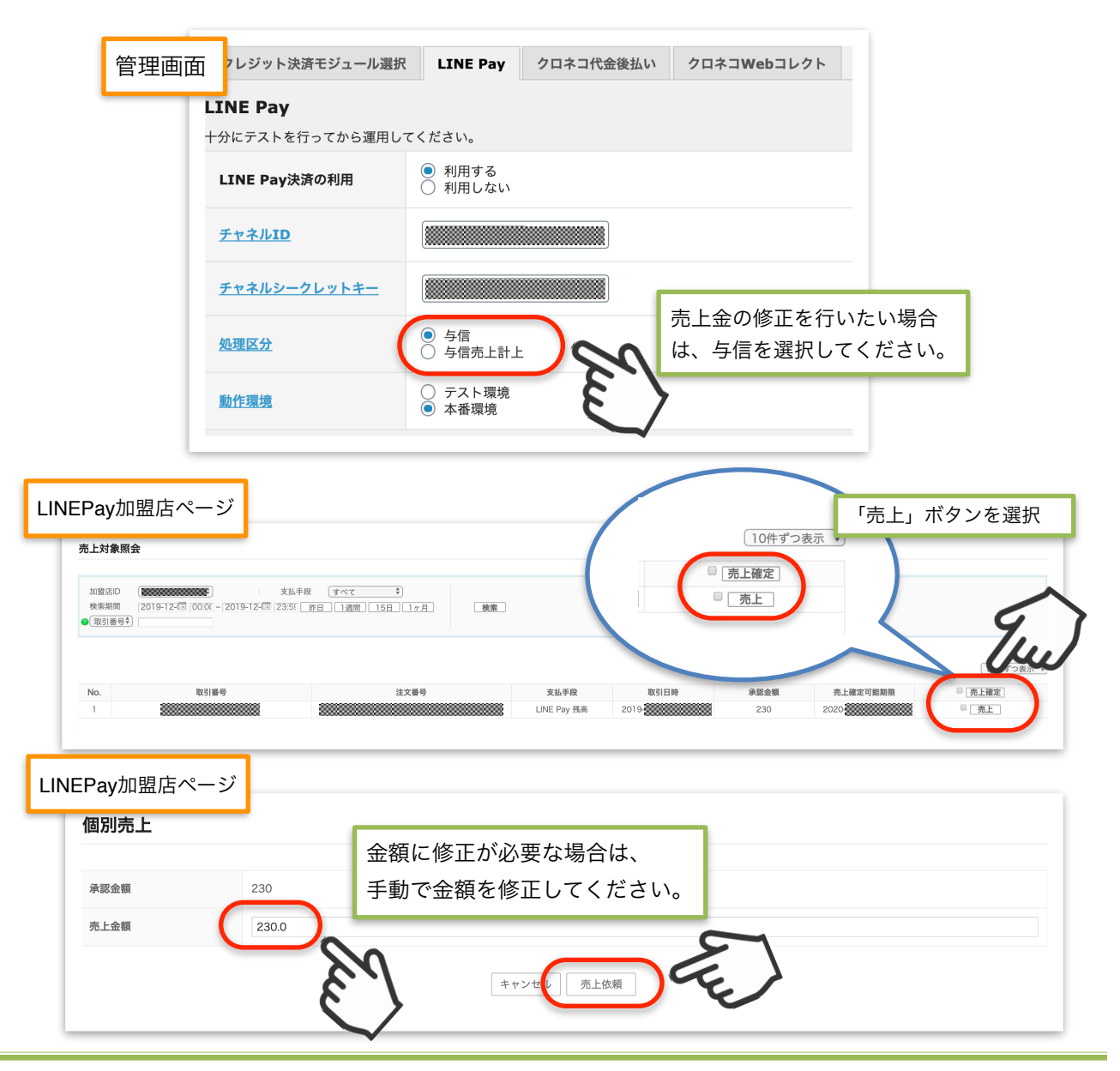

設定方法

### 6. 売上金額の修正(与信のみ)

LINE加盟店ページで売上金額の修正を行った場合、管理画面の受注リスト内の売上金額は自動で 更新されませんので、ご自身で受注リストから該当の商品を選択し、金額の修正をお願いします。 また、金額の修正を行った場合、購入者には、差分の返金通知が送信されます。

|     |                       | カスタム・オーターノオールト |      |        |       | 又如调辛       | x            |
|-----|-----------------------|----------------|------|--------|-------|------------|--------------|
|     |                       |                |      | 総合計金額  | 119   | 通1         | <b>〔</b> (円) |
| No. |                       | 商品             | 単価   | 数量     | 金額(円) | 現在庫        | 商品追加         |
| 1   | りんさ 001-01 りんさ 001-01 |                | 100  | 1      | 100   | 在庫有り       | 削除           |
|     |                       |                |      | 商品合計   | 100   |            |              |
|     |                       |                |      | 値引き    | -1    | *値引きは-(マイナ | 「ス)で入力します。   |
|     |                       |                |      | 消費税    | 10    | ※自動計算る     | されません。       |
|     |                       |                |      | 送料     | 10    | *自動計算a     | されません。       |
|     |                       |                |      | 代引手数料  | 0     | *自動計算る     | されません。       |
|     |                       |                | 使    | 使用ポイント | 0     | 付与ポイント     | C            |
|     |                       |                |      | 総合計金額  | 119   | 再計算 🔲 変更   | 後の税率を適用する    |
|     |                       | 金額の修正をお願い      | します。 | K      | 3     |            |              |

### 設定方法

### 6. 支払い方法の登録

「Channel ID」及び「Channel Secret Key」の設定が完了すれば、次に管理画面、「基本設定」の 「支払方法」の設定を行います。

| <b>去</b> (説明)  |          |              |         |
|----------------|----------|--------------|---------|
| 支払方法名          | 説明       | 決済種別         | 決済モジュール |
| LINE Pay<br>使用 | LINE Pay | LINE Pay決済 🔶 |         |
| 削除更新           |          |              |         |

#### 支払方法名

LINE Payプラグインをご利用の場合は、必ず「LINE Pay」と入力してください。

「LINE[半角スペース]Pay」

説明

自由に説明を入力できます。お支払い方法選択時のコメントで表示されます。

決済種別

決済種別は、「LINE Pay決済」を選択してください。

決済モジュール

決済モジュールは空白のままにしてください。

使用/停止

支払方法を表示する場合は「使用」、表示しない場合は「停止」を選択します。

使わなくなった場合は、「停止」を選択後、クレジット決済設定にて「利用しない」に設定して ください。

### 本番環境とテスト環境の切り替え、認証確認

本番環境またはテスト環境へ切り替えるには、管理画面のWelcart Shop→クレジット決済設定 →LINE Payの動作環境をテスト環境・本番環境を選択してください。

| クレジット決済モジュール選択       | マーレンジェンジェンジェンジェンジェンジョン マンジェンジョン マンジェン くしょう マンジェン くしょう しんしゅう しんしゅう しんしゅう マンジョン しんしゅう しんしゅう しんしゅ しんしゅ |
|----------------------|----------------------------------------------------------------------------------------------------|
| LINE Pay             |                                                                                                    |
| 十分にテストを行ってから運用し      | てください。                                                                                                    |
| LINE Pay決済の利用        | <ul> <li>利用する</li> <li>利用しない</li> </ul>                                                                                                    |
| <u>チャネルID</u>        |                                                                                                    |
| <u>チャネルシークレットキー</u>  |                                                                                                    |
| <u>処理区分</u>          | <ul> <li>○ 与信</li> <li>③ 与信売上計上</li> <li>ご</li> <li>選択することで切り替えが可能</li> </ul>                                                                                                    |
| <u>動作環境</u>          | <ul> <li>○ テスト環境</li> <li>● 本番環境</li> </ul>                                                                                                    |
| 認証確認                 | 購入したサイトを選択してください。                                                                                                    |
| 購入したサイトを選択してく<br>ださい | <ul> <li>aivec.co.jp/plugin</li> <li>www.welcart.com</li> </ul>                                                                                                    |

弊社の認証確認のため、LINE Pay プラグイン for Welcartを購入したサイトを選択してください。間違えて登録するとエラーになり使用できません。

| ∞ ダッシュボード                            | Welcart Shop クレジット決済設定                               |
|--------------------------------------|------------------------------------------------------|
| 😧 All in One SEO<br>🖿 Welcart Shop 人 | WCEX LINE Pay: * あなたのドメインが登録されていません。ドメインを修正する場合はこちら。 |
|                                      | 購入サイトの選択を間違えると<br>管理画面に、エラーが表示されます。                  |

### 1. 使用方法

商品をカートに入れた後、発送・支払方法の画面で、支払方法をLINE Payを選択していただくことでLINE Pay決済が可能となります。

| <b>ě送・支払方法</b>  |                                          |
|-----------------|------------------------------------------|
| カート             | お客様情報 発送・支払方法 内容確認                       |
| 発送先             | ・         お客様情報と同じ            別の発送先を指定する |
| 配送方法            | 通常 ▼                                     |
| 配送希望日           | <sub>指定しない</sub><br>支払方法でLINE Payを選択     |
| 配运希望時間<br>*支払方法 | 指定できません。<br>・<br>LINE Pay                |

ご登録内容を確認いただき、お間違いなければ、LINE Payのロゴマークを選択し、決済のページ に進みます。

| お名前    | アイベック 太郎 様    |
|--------|---------------|
| フリガナ   | アイベック たろう 様   |
| 郵便番号   |               |
| 都道府県   |               |
| 市区郡町村  |               |
| 番地     |               |
| ビル名    |               |
| 電話番号   |               |
| FAX番号  |               |
| その他    |               |
| 配送方法   |               |
| 配送希望日  |               |
| 配送希望時間 | 指定できません       |
| 支払方法   | LINE Pay      |
| 備考     | (Ju)          |
|        | お届けお支払方法入力に戻る |

### 2. 使用方法

LINE Payのロゴマークを選択後、スマートフォンアプリ「LINE」にて決済認証を行うためLINEにロ グインします。

購入者のLINEに登録されているメールアドレス及びパスワードを入力しログインするか、QRコードをスキャンし、決済画面に移行していただきます。

※決済の認証が完了するまでブラウザのページは開いたままにしてください。決済の途中でブラ ウザ画面を閉じてしまうと、決済が完了せず、もう一度、購入ページからやり直していただくこと となります。

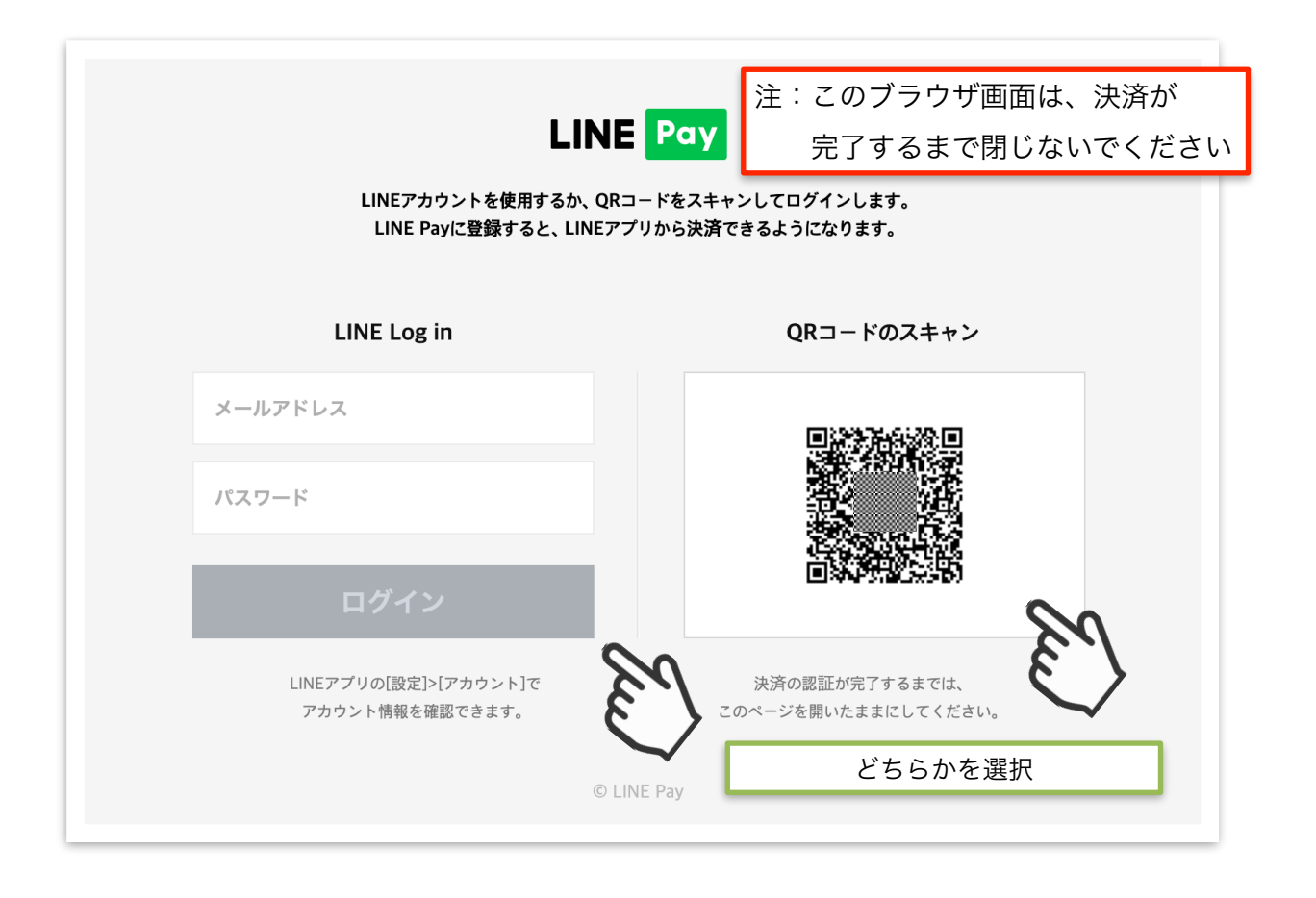

### 3. 使用方法

スマートフォン画面で、金額、登録情報にお間違いがないか確認し、プライバシーポリ シーに同意後、支払ボタンを選択することで、決済が完了します。

なお、商品の送付先住所は、御社販売サイトで登録した住所となり、LINE Payに登録されている住所ではありません。

※決済前に、ブラウザ画面を閉じてしまった場合、スマホ画面では、決済完了まで進め ますが、支払が完了することはありません。

| LINE Pay                |             |                              |                                        |
|-------------------------|-------------|------------------------------|----------------------------------------|
|                         |             | お届け先の情報は、お支払い                | 完了時に加盟店に提供されます。                        |
| 200円                    |             | クーポン ①                       | クーポン検索                                 |
| 消費税<br>(1) 数量:1         |             | 選択されたクーポンは                   | ありません。                                 |
| н                       |             | お支払い金額を確認                    |                                        |
| お届け先                    | *必须项目       | 商品価格                         | 220 円                                  |
| *受取人の氏名                 |             | 送料                           | + 500 円                                |
| 姓                       |             | ホン割引                         |                                        |
| 4                       |             | お支払い合計                       | 720 🂾                                  |
|                         |             | ****                         |                                        |
| *受取人(フリガナ)<br>#         |             | お支払い方法                       |                                        |
| ×                       |             | 残高<br>3,271円<br>1円ごとに0.5%ポイン | チャージ                                   |
| -14                     |             | クレジットカード                     |                                        |
| *配送先住所                  |             | ①同音する                        | 場合に選択                                  |
| 〒5291631<br>滋賀県蒲生郡日野町鎌掛 |             |                              | る日に送え                                  |
| *番地                     | <b>II</b> . | 利用可能なカード                     |                                        |
|                         |             | VISA 😄                       | カード登録                                  |
| 200 May - 17            |             |                              |                                        |
| 建创石                     |             | 氏名、配送先住所、<br>社に提供されます。       | ,電話番号、メールアドレスはLINE株式会                  |
|                         |             | 提供された情報は、<br>従って取り扱われ        | . LINE株式会社の <u>プライバシーボリシー</u> に<br>ます。 |
| *電話番号                   |             |                              |                                        |
|                         |             |                              | 70 円を支払う                               |
| *メールアドレス                |             |                              |                                        |
|                         |             |                              |                                        |
|                         |             |                              |                                        |
|                         |             |                              |                                        |
|                         |             |                              |                                        |

### 4. 使用方法

スマートフォンでのLINE Pay決済が完了すると、ブラウザ画面が、決済完了通知に移行します。

| LINEアカウントを使用するか、QRコードをスキャンしてログインします。<br>LINE Payに登録すると、LINEアプリから決済できるようになります。    |                                               |  |  |
|----------------------------------------------------------------------------------|-----------------------------------------------|--|--|
| LINE Log in                                                                      | QRコードのスキャン                                    |  |  |
| メールアドレス                                                                          |                                               |  |  |
| パスワード                                                                            |                                               |  |  |
| ログイン                                                                             |                                               |  |  |
| LINEアプリの[設定]>[アカウント] <sup>-</sup><br>アカウント情報を確認できます。                             | で 決済の認証が完了するまでは、<br>このページを開いたままにしてください。       |  |  |
|                                                                                  | © LINE Pay                                    |  |  |
|                                                                                  |                                               |  |  |
| Aivec appsの 「LINE Pay プラグイン for Welcart」 のデモ<br>LINE Pay プラグ<br>Demo             | ・<br>イン for Welcart                           |  |  |
| Aivec appsの 「LINE Pay フラグイン for Welcart」のデモ<br>LINE Pay プラグ<br>Demo              | サイトです。<br>イン for Welcart                      |  |  |
| Aivec appsの 「LINE Pay プラグイン for Welcart」のデモ<br>LINE Pay プラグ<br>Demo              | サイトです。<br>イン for Welcart                      |  |  |
| Aivec appsの「LINE Pay フラグイン for Welcart」のデモ<br><b>LINE Pay プラグ</b><br><b>Demo</b> | させっトです。<br><b>イン for Welcart</b><br>送信が完了しました |  |  |

### 加盟店センターログインページについて

LINE Payでの売上は、<u>加盟店センターログインページ</u>でも確認することができます。なお、加盟 店センターページ内での操作は、<u>LINE Pay加入店センター操作マニュアル</u>をご参照ください。

### 1. 受注の取りこぼし発生時の対応

LINE Pay 加盟店ページで決済が発生しているにも関わらず、管理画面の受注リストに記録されていない場合は、決算直前ログから受注データを登録できます。

| 2/42件 first<< prev< 1 |                |      |                  |           |         |          |      | <b>♀</b> 最新 | 「の情報に更 | <br>↓<br>操作 | 全ての期間<br>フィールド非利 | ▼<br>表示 ▲ |
|-----------------------|----------------|------|------------------|-----------|---------|----------|------|-------------|--------|-------------|------------------|-----------|
|                       | 受注情報項<br>AND ~ | I    | ~                |           | を含む 🗸   |          |      | {           | 3      |             |                  |           |
|                       |                |      | <b>v</b>         |           | を含む 🗸   |          |      |             |        |             |                  |           |
| 瓜汁检查                  | AND            |      |                  |           |         |          |      |             |        |             |                  |           |
| 又江快来                  | 商品情報項          | ī目   |                  |           |         |          |      |             |        |             |                  |           |
|                       |                |      | ~                |           | を含む 🗸   |          |      |             |        |             |                  |           |
|                       | AND V          |      | ~ [              |           | を含む 🗸   |          |      |             |        |             |                  |           |
|                       | 検索開始           | A A  | 罕除               | 5         |         |          |      |             |        |             |                  |           |
| 一括操作                  |                |      | ✔ 更新開始           | (hu)      |         |          |      |             |        |             |                  |           |
| アクション                 | 受注明細り          | スト出力 | 受注リスト出力 決済直前ログー覧 | 快済エラーログ一覧 |         |          |      |             |        |             |                  |           |
| 注文番号 受注               | 」<br>大         | 応状況  | 支払方法             | 決済ID      | 入金状況    | 総合計金額(円) | 配送方法 | 会員No        | 姓      | 名           | 都道府県             |           |
| 2019-                 | 新規引            | 受付   | LINE Pay         |           | Pending |          | 通常   |             | アイベック  | 太郎          | 滋賀県              | 削除        |
| 2019-                 | 新規引            | 受付   | LINE Pay         |           | Pending |          |      |             | アイベック  | 太郎          | 滋賀県              | 削除        |
| 2019-                 | 新規             | 受付   | LINE Pav         |           | 未入金     |          |      |             | アイベック  | 太郎          | 滋賀県              | 削除        |

### 2. 受注の取りこぼし発生時の対応

LINE Pay加盟店ページの売上結果照会一覧の取引番号の値を記録し、決算直前ログ一覧のリンク キーの値と合致するものを探して、「詳細」を選択してください。

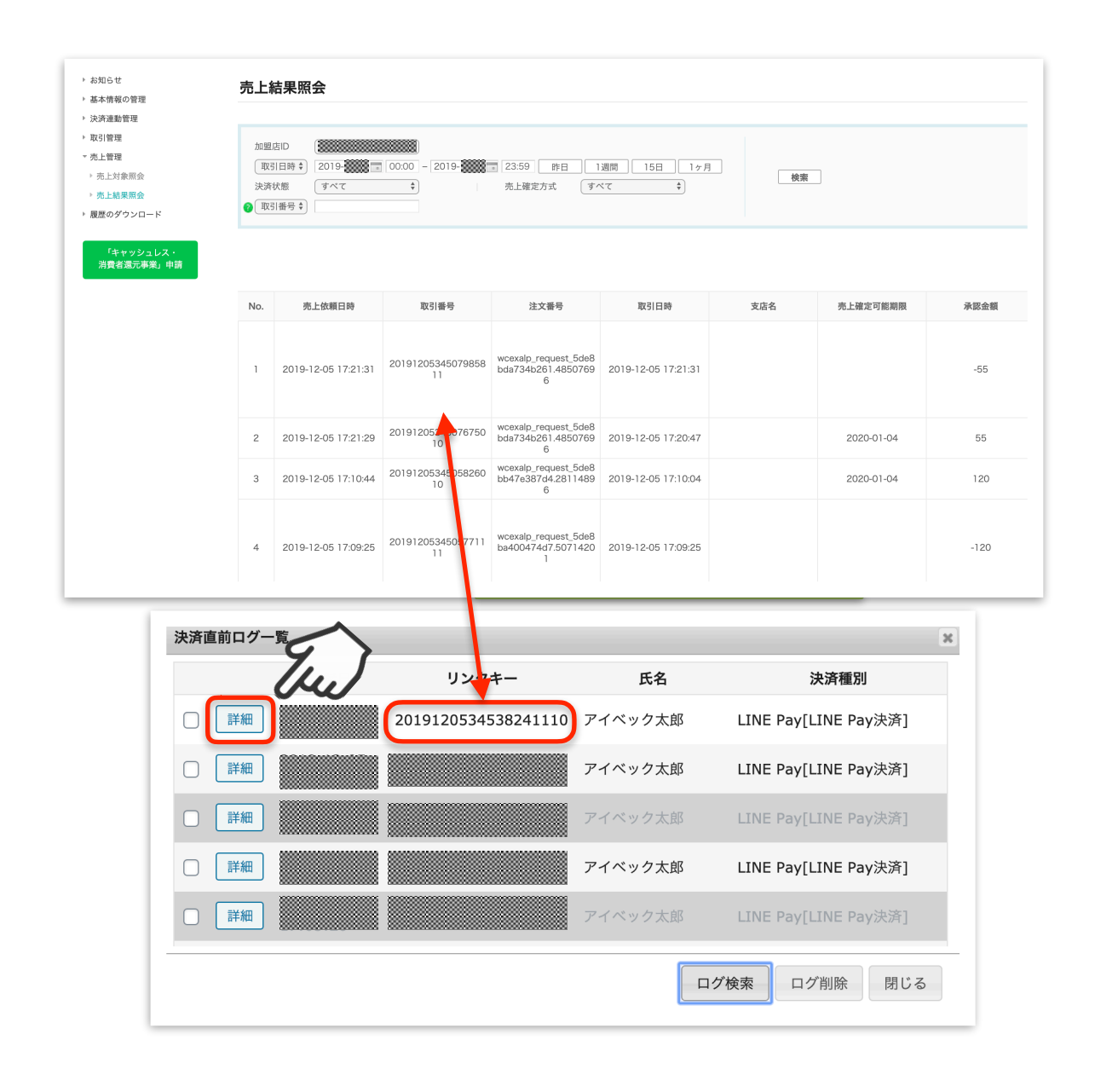

### 3. 受注の取りこぼし発生時の対応

詳細ダイアログで内容を確認し「受注データ登録」ボタンを押すと、その内容で受注データが登録 されます。その際、受注日時をログの登録された日時か、データ復旧処理を行った日時かを選択で きます。

| 決済直前ログ詳細 |                  | ×                                                          |
|----------|------------------|------------------------------------------------------------|
| 登録日      | 2019-            | <ul> <li>● 受注日時に登録日を設定</li> <li>○ 受注日時に現在の時刻を設定</li> </ul> |
| リンクキー    |                  | <u>80</u>                                                  |
|          |                  |                                                            |
| お客様情報    |                  | $\sim$                                                     |
| メールアドレス  | info@aivec.co.jp |                                                            |
| お名前      | アイベック 太郎 様       |                                                            |
| フリガナ     | アイベック たろう 様      |                                                            |
| 郵便番号     | 525-0032         |                                                            |
| 都道府県     | 滋賀県              |                                                            |
| 市区郡町村    | 草津市大路            |                                                            |
| 番地       | 1-1-1            |                                                            |
| ビル名      | elty932 4F A11   |                                                            |
| 電話番号     |                  |                                                            |
| FAX番号    |                  | F                                                          |
| 2 A. H.  |                  | 受注データ登録 閉じる                                                |

### 4. 受注の取りこぼし発生時の対応

データ復旧後は、入金状況は常に「Pending」で登録されます。管理画面では、売上計上ができま せんので、LINE Pay加盟店ページで、売上計上をお願いします。

なお、受注の取りこぼしが頻繁に起こる場合は、ご利用サーバーのスペック不足の可能性があります。サーバー移行をご検討ください。

### 予期せぬエラー

### 正常決済を行っているのにエラーとなってしまう場合は、以下の点を確認します。

- ・Channel ID及びChannel Secret Keyは正しく入力されているか
- ・SSL証明書は正常か
- ・Basic認証やIPアドレスによるアクセス制限をしていないか
- ・他のプラグイン(メンテナンスモードを含めて)を停止して動作確認してみる
- ・テーマをWelcart Default テーマに切り替えてみる
- ・Welcart の推奨システム要件の確認(PHPバージョン、サーバースペック等)

#### 注意事項

- ・Wordpressのマルチサイトへは、ご利用いただけません。
- ・複数配送先プラグイン であるWCEX Multiple Shippingとの併用はできません。
   (2019年12月現在)

| Error Code | 管理者側表示                       | 購入者側表示                                   |
|------------|------------------------------|------------------------------------------|
| 1104       | 加盟店が存在しません。                  | 只今、このサイトではLINE<br>Payが使えない状態になって<br>います。 |
| 1105       | 加盟店がLINE Payを利用で<br>きない状態です。 | 只今、このサイトではLINE<br>Payが使えない状態になって<br>います。 |
| 1106       | HTTPのヘッダー情報エラー               | ご不明なエラーが発生しまし<br>た。                      |
| 1124       | 金額情報エラー                      | ご不明なエラーが発生しまし<br>た。                      |
| 1133       | oneTimeKeyが無効です。             | ご不明なエラーが発生しまし<br>た。                      |
| 1145       | 決済中です。                       | 只今、決済中です。                                |
| 1194       | 自動決済を利用できない加<br>盟店です。        | ご不明なエラーが発生しまし<br>た。                      |
| 2101       | パラメータエラー                     | ご不明なエラーが発生しまし<br>た。                      |

| Error Code | 管理者側表示                            | 購入者側表示                |
|------------|-----------------------------------|-----------------------|
| 2102       | JSONデータフォーマットエラ<br>ー              | ご不明なエラーが発生しまし<br>た。   |
| 1101       | LINE Payのユーザーではあり<br>ません。         | ご不明なエラーが発生しまし<br>た。   |
| 1102       | ユーザーが取引できない状態<br>です。              | ご不明なエラーが発生しまし<br>た。   |
| 1110       | 使用できないクレジットカー<br>ドです。             | 使用できないクレジットカー<br>ドです。 |
| 1141       | 支払い口座エラー                          | 支払い口座エラー              |
| 1142       | 残高が不足しています。                       | 残高が不足しています。           |
| 1152       | 同じtransactionldで取引され<br>た履歴があります。 | ご不明なエラーが発生しまし<br>た。   |
| 1153       | 決済要求した金額と実際の決<br>済金額が異なります。       | ご不明なエラーが発生しまし<br>た。   |

| Error Code | 管理者側表示                                                     | 購入者側表示                                      |
|------------|------------------------------------------------------------|---------------------------------------------|
| 1159       | 決済要求情報が存在しませ<br>ん。                                         | ご不明なエラーが発生しまし<br>た。                         |
| 1169       | LINE Payで決済手段の選択と<br>パスワード認証を行う必要が<br>あります。                | LINE Payで決済手段の選択と<br>パスワード認証を行う必要が<br>あります。 |
| 1170       | ユーザーの口座の残高が変更<br>されました。                                    | ユーザーの口座の残高が変更<br>されました。                     |
| 1172       | 使用できないクレジット同じ<br>注文番号(orderld)で取引され<br>た履歴があります。<br>カードです。 | ご不明なエラーが発生しまし<br>た。                         |
| 1180       | 決済の有効期限が切れまし<br>た。                                         | 決済の有効期限が切れまし<br>た。                          |
| 1198       | APIが二重に呼び出されまし<br>た。                                       | ご不明なエラーが発生しまし<br>た。                         |
| 1199       | 内部要求エラー                                                    | ご不明なエラーが発生しまし<br>た。                         |
| 1280       | クレジットカード決済の一時<br>的なエラーが発生しました。                             | クレジットカード決済の一時<br>的なエラーが発生しました。              |

| Error Code | 管理者側表示                         | 購入者側表示                         |
|------------|--------------------------------|--------------------------------|
| 1281       | クレジットカード決済エラー<br>が発生しました。      | クレジットカード決済エラー<br>が発生しました。      |
| 1282       | クレジットカード承認エラー<br>が発生しました。      | クレジットカード承認エラー<br>が発生しました。      |
| 1283       | 不正利用が疑われるため、決<br>済が拒否されました。    | ご不明なエラーが発生しまし<br>た。            |
| 1284       | クレジットカード決済が一時<br>的に中断されました。    | クレジットカード決済が一時<br>的に中断されました。    |
| 1285       | クレジットカードの決済情報<br>が漏れています。      | クレジットカードの決済情報<br>が漏れています。      |
| 1286       | クレジットカードの決済情報<br>が正しくありません。    | クレジットカードの決済情報<br>が正しくありません。    |
| 1287       | クレジットカードの有効期限<br>が切れています。      | クレジットカードの有効期限<br>が切れています。      |
| 1288       | クレジットカードの支払い口<br>座の残高が不足しています。 | クレジットカードの支払い口<br>座の残高が不足しています。 |

| Error Code | 管理者側表示                               | 購入者側表示                               |
|------------|--------------------------------------|--------------------------------------|
| 1289       | クレジットカードの利用限度<br>額を超えています。           | クレジットカードの利用限度<br>額を超えています。           |
| 1290       | クレジットカードの一回当た<br>りの利用限度額を超えていま<br>す。 | クレジットカードの一回当た<br>りの利用限度額を超えていま<br>す。 |
| 1291       | 盗難報告されたクレジットカ<br>ードです。               | ご不明なエラーが発生しまし<br>た。                  |
| 1292       | 利用停止になったクレジット<br>カードです。              | 利用停止になったクレジット<br>カードです。              |
| 1293       | CVN入力エラー                             | CVN入力エラー                             |
| 1294       | ブラックリストに登録された<br>クレジットカードです。         | ご不明なエラーが発生しまし<br>た。                  |
| 1295       | クレジットカード番号が正し<br>くありません。             | クレジットカード番号が正し<br>くありません。             |
| 1296       | 処理できない金額です。                          | ご不明なエラーが発生しまし<br>た。                  |

| Error Code | 管理者側表示                                   | 購入者側表示                                   |
|------------|------------------------------------------|------------------------------------------|
| 1298       | クレジットカードの使用が拒<br>否されました。                 | クレジットカードの使用が拒<br>否されました。                 |
| 9000       | 只今、このサイトではLINE<br>Payが使えない状態になって<br>います。 | 只今、このサイトではLINE<br>Payが使えない状態になって<br>います。 |